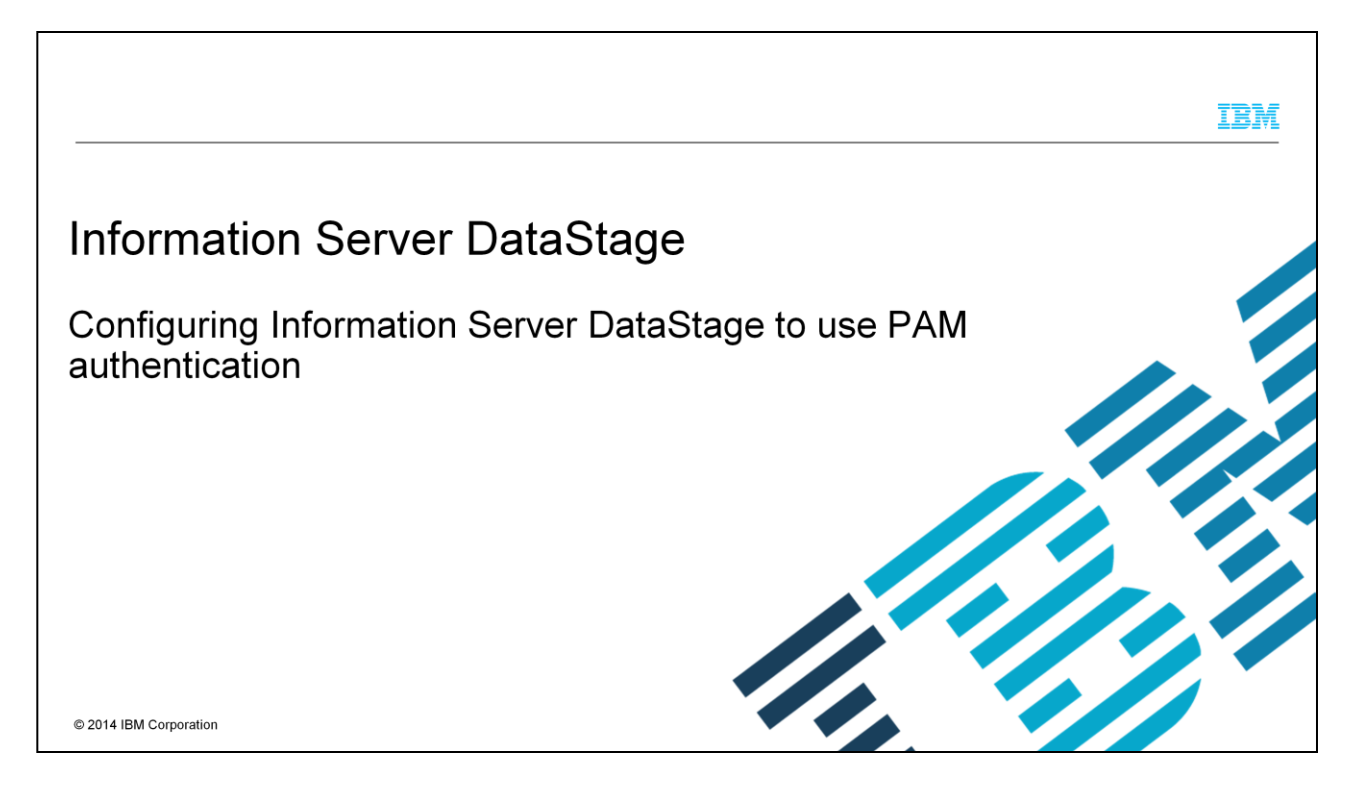

This presentation describes how to configure Information Server DataStage<sup>®</sup> to use Pluggable Authentication Module, referred to as PAM throughout this presentation.

|                                                                      | IBM                    |
|----------------------------------------------------------------------|------------------------|
| Objectives                                                           |                        |
|                                                                      |                        |
|                                                                      |                        |
| What is PAM authentication                                           |                        |
| What platforms is PAM supported on                                   |                        |
| <ul> <li>Enabling DataStage with PAM</li> </ul>                      |                        |
| <ul> <li>PAM configuration file</li> </ul>                           |                        |
|                                                                      |                        |
|                                                                      |                        |
|                                                                      |                        |
|                                                                      |                        |
|                                                                      |                        |
|                                                                      |                        |
|                                                                      |                        |
| 2 Configuring Information Server DataStage to use PAM authentication | © 2014 IBM Corporation |

The objectives of this presentation are to describe what PAM authentication is and what the different platforms that DataStage with PAM are supported on. This presentation also explains how to enable DataStage to authenticate using PAM and how to add to or create the required DataStage entries in the PAM configuration file.

|                               |                                                                    | IBM                    |
|-------------------------------|--------------------------------------------------------------------|------------------------|
| What is                       | PAM?                                                               |                        |
|                               |                                                                    |                        |
| <ul> <li>Pluggable</li> </ul> | e Authentication Module                                            |                        |
| <ul> <li>Authentic</li> </ul> | cate against LDAP and Active Directory user registries             |                        |
| <ul> <li>Must be a</li> </ul> | configured on DataStage engine tier                                |                        |
|                               |                                                                    |                        |
|                               |                                                                    |                        |
|                               |                                                                    |                        |
|                               |                                                                    |                        |
|                               |                                                                    |                        |
|                               |                                                                    |                        |
|                               |                                                                    |                        |
|                               |                                                                    |                        |
| 3                             | Configuring Information Server DataStage to use PAM authentication | © 2014 IBM Corporation |

PAM allows DataStage to authenticate against LDAP and Active Directory user registries. PAM must already be configured on the DataStage server before you can configure DataStage to use PAM for authentication. Be sure that your LDAP or Active Directory users can login to the DataStage server using their LDAP credentials.

|                                                                                                    |                                                                                   | IBM |
|----------------------------------------------------------------------------------------------------|-----------------------------------------------------------------------------------|-----|
| Supported                                                                                                    | platforms                                                                         |     |
| <ul> <li>Linux<sup>®</sup> and L</li> <li>IBM AIX<sup>®</sup></li> <li>HP-UX</li> <li>Sun Sola</li> <li>Linux</li> </ul> | JNIX®<br><sup>b</sup><br>aris                                                     |     |
| <ul> <li>Windows<sup>®</sup></li> <li>DataStag</li> <li>PAM is n</li> <li>No config</li> </ul>                           | ge will authenticate against Active Directory<br>ot required<br>guration required |     |
|                                                                                                    |                                                                                   |     |
|                                                                                                    |                                                                                   |     |

Configuring DataStage to authenticate using PAM is supported for all UNIX and Linux platforms. DataStage on Windows will authenticate against Active Directory as well. Windows platforms do not use PAM so no additional configuration is needed.

|                                                                                                    | IBM                    |
|----------------------------------------------------------------------------------------------------|------------------------|
| Enabling DataStage with PAM (1 of 2)                                                                                                    |                        |
| <ul> <li>Edit the \$DSHOME/uvconfig file and set:</li> </ul>                                                                                                    |                        |
| AUTHENTICATION 1                                                                                                    |                        |
| Example uvconfig entry:<br># AUTHENTICATION - Specifies the method by which UNIX user<br># authentication is done. Currently, the following methods<br># are supported:<br>#                                                         |                        |
| <ul> <li># 0) Standard O/S Authentication (default)</li> <li># 1) Pluggable Authentication Module (PAM)</li> <li>#</li> </ul>                                                                                                    |                        |
| <ul> <li># This value should only be changed with a full understanding</li> <li># of the implications, as improper setting of this value can</li> <li># lead to the environment being unusable.</li> <li>AUTHENTICATION 1</li> </ul> |                        |
| 5 Configuring Information Server DataStage to use PAM authentication                                                                                                    | © 2014 IBM Corporation |

To enable DataStage with PAM, login to the DataStage server as root or as the DataStage Administrator and change your working directory to the DSEngine directory. Edit the uvconfig file and set the Authentication parameter to 1. The authentication parameter's default is 0.

|                                                                          | IBM                    |
|--------------------------------------------------------------------------|------------------------|
| Enabling DataStage with PAM (2 of 2)                                     |                        |
|                                                                          |                        |
| - Set DeteStere environment                                              |                        |
| /dsenv                                                                   |                        |
| <ul> <li>Stop DataStage Engine</li> <li>bin/uv –admin –stop</li> </ul>   |                        |
| <ul> <li>Regen uvconfig file</li> <li>bin/uv –admin –regen</li> </ul>    |                        |
| <ul> <li>Start DataStage Engine</li> <li>bin/uv –admin -start</li> </ul> |                        |
|                                                                          |                        |
|                                                                          |                        |
|                                                                          |                        |
|                                                                          |                        |
| 6 Configuring Information Server DataStage to use PAM authentication     | © 2014 IBM Corporation |

You now need to properly set your environment for DataStage by sourcing the dsenv file. From the DSEngine directory, type:

. ./dsenv

The next step is to stop the DataStage Engine. Be sure you are still in the DSEngine directory and as root or the DataStage administrator user run: bin/uv –admin –stop

After the DataStage engine has stopped, you will need to regen the uvconfig file to recreate the .uvconfig file. To do this, from the DSEngine directory run:

bin/uv -admin -regen

Next, restart the DataStage Engine by running:

bin/uv -admin -start

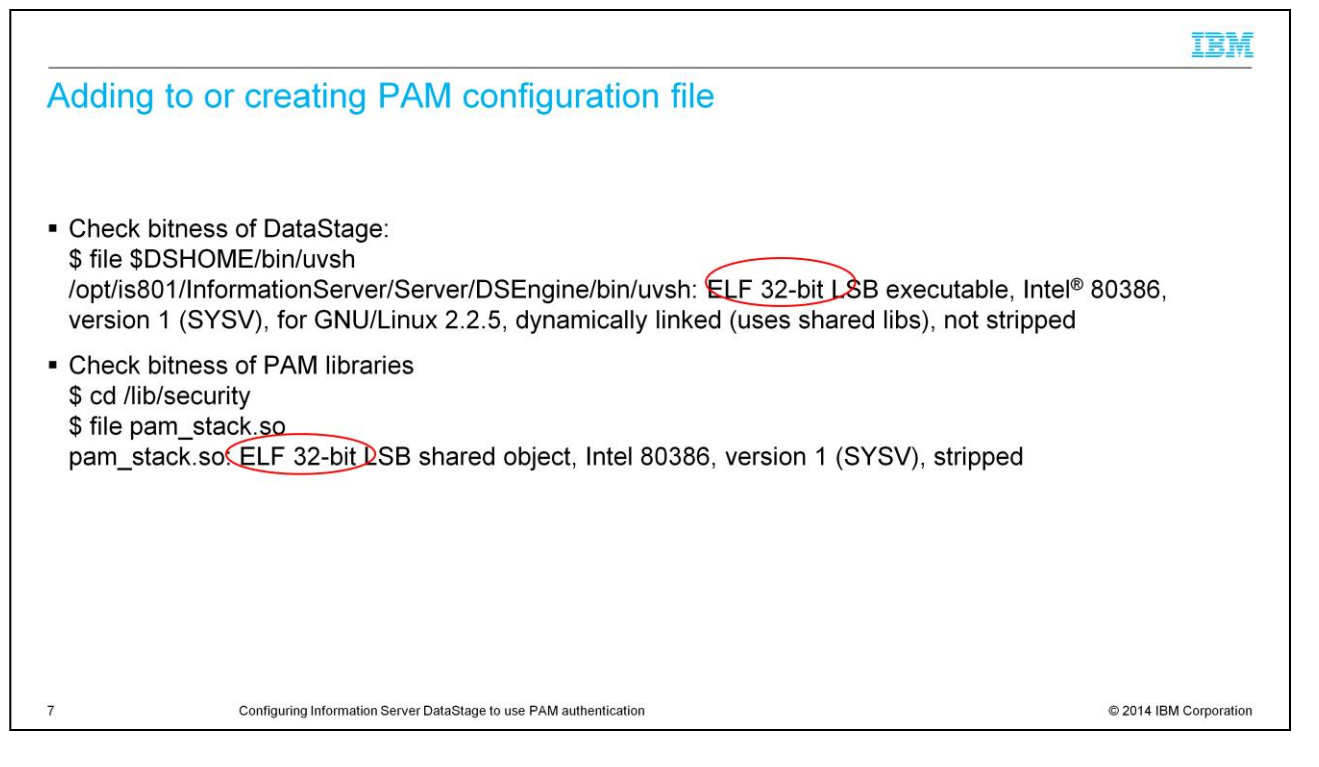

Before adding to or creating the PAM configuration file, it is important to determine the bitness of your DataStage installation and the bitness of the PAM libraries. To check the bitness of the DataStage install, run:

file \$DSHOME/bin/uvsh where \$DSHOME is set to your DSEngine directory.

In this example, the DataStage Engine is 32 bit. Next, compare this to the bitness of the PAM library that you are using in the configuration file to be sure they are the same. In this example you are in the /lib/security directory and ran:

file pam\_stack.so

You can see that the PAM library is 32 bit as well. The next step is to edit or create the PAM configuration file.

|                                           |                                    |                             | IBM                    |
|-------------------------------------------|------------------------------------|-----------------------------|------------------------|
| Adding to or cr                           | eating PAM c                       | onfiguration file for Linux |                        |
|                                           |                                    |                             |                        |
| <ul> <li>Create file named dse</li> </ul> | pam in /etc/pam.d dire             | ctory                       |                        |
| All Linux                                 |                                    |                             |                        |
| #%PAM-1.0                                 | include                            | system auth                 |                        |
| password                                  | include                            | system-auth                 |                        |
| account                                   | mendde                             | System-auth                 |                        |
|                                           |                                    |                             |                        |
|                                           |                                    |                             |                        |
|                                           |                                    |                             |                        |
| 8 Conf                                    | guring Information Server DataStag | e to use PAM authentication | © 2014 IBM Corporation |

On all Linux systems, you must create a file named dsepam in the /etc/pam.d directory. This slide displays examples of a dsepam configuration file for Linux. Your entries may be different depending on the level of security that you want. Refer to your PAM documentation if you require more information.

|                                       |                                        |                                              |                                                                                                    | IBM                    |
|---------------------------------------|----------------------------------------|----------------------------------------------|----------------------------------------------------------------------------------------------------|------------------------|
| Adding to o                           | or creating F                          | AM configu                                   | ation file for AIX                                                                                                    |                        |
| <ul> <li>Edit the /etc/par</li> </ul> | m.conf file                            |                                              |                                                                                                    |                        |
| IBM AIX with 32                       | bit DataStage                          |                                              |                                                                                                    |                        |
| dsepam<br>dsepam<br>dsepam<br>dsepam  | auth<br>account<br>session<br>password | required<br>required<br>required<br>required | /usr/lib/security/pam_aix<br>/usr/lib/security/pam_aix<br>/usr/lib/security/pam_aix<br>/usr/lib/security/pam_aix             |                        |
| IBM AIX with 64                       | bit DataStage                          |                                              |                                                                                                    |                        |
| dsepam<br>dsepam<br>dsepam<br>dsepam  | auth<br>account<br>session<br>password | required<br>required<br>required<br>required | /usr/lib/security/64/pam_aix<br>/usr/lib/security/64/pam_aix<br>/usr/lib/security/64/pam_aix<br>/usr/lib/security/64/pam_aix |                        |
| 9                                     | Configuring Information Se             | rver DataStage to use PAM aut                | hentication                                                                                                    | © 2014 IBM Corporation |

For IBM AIX you will need to edit the /etc/pam.conf file as the root user and add the appropriate dsepam entries. This slide displays the correct entries for both 32 and 64 bit DataStage on AIX.

|                                                                       | IBM                    |
|-----------------------------------------------------------------------|------------------------|
| Adding to or creating PAM configuration file for Solaris              |                        |
|                                                                       |                        |
|                                                                       |                        |
| HPUX and Sun Solaris 32 and 64 bit                                    |                        |
| <ul> <li>No dsepam entries required</li> </ul>                        |                        |
|                                                                       |                        |
|                                                                       |                        |
|                                                                       |                        |
|                                                                       |                        |
|                                                                       |                        |
|                                                                       |                        |
|                                                                       |                        |
| 10 Configuring Information Server DataStage to use PAM authentication | © 2014 IBM Corporation |

On an HPUX and Solaris system, you do not need to make any changes to PAM. All you need to do is make the required changes to uvconfig as described earlier in this presentation.

|                                                                                                    | IBM                    |
|----------------------------------------------------------------------------------------------------|------------------------|
| 64 bit DataStage and Kerberos                                                                                                    |                        |
|                                                                                                    |                        |
| IBM AIX with 64 bit DataStage and Kerberos                                                                                                    |                        |
| <ul> <li>Same changes to uvconfig and pam.config as shown in previous slides</li> </ul>                                                                                    |                        |
| <ul> <li>Edit /usr/lib/security/methods.cfg         <ul> <li>Under the section KRB5A_64 add a new line:<br/>program_64 = /usr/lib/security/KRB5A_64</li> </ul> </li> </ul> |                        |
|                                                                                                    |                        |
|                                                                                                    |                        |
|                                                                                                    |                        |
|                                                                                                    |                        |
|                                                                                                    |                        |
| 11 Configuring Information Server DataStage to use PAM authentication                                                                                                    | © 2014 IBM Corporation |

If you are on an AIX system with 64 bit DataStage and you are using Kerberos for authentication, you will need to make the same changes to the uvconfig and pam.conf file as shown in the previous slides. In addition, you will need to edit the methods.cfg file under /usr/lib/security and add a new line under the section KRB5A\_64. The new line will be:

program\_64 = /usr/lib/security/KRB5A\_64

|                                                                       | IBM                    |
|-----------------------------------------------------------------------|------------------------|
| Fix Pack 1 for 8.1 no installed – UNIX and Linux                      |                        |
|                                                                       |                        |
| At 8.1 Solaris, HPUX and Linux will require JR31215                   |                        |
| JR31215 included in 8.1 FP1                                           |                        |
|                                                                       |                        |
|                                                                       |                        |
|                                                                       |                        |
|                                                                       |                        |
|                                                                       |                        |
|                                                                       |                        |
|                                                                       |                        |
| 12 Configuring Information Server DataStage to use PAM authentication | © 2014 IBM Corporation |

There is an issue for Information Server 8.1 on all UNIX and Linux platforms except AIX where the wrong PAM library is being called. This will cause the DataStage PAM authentication to fail with an 80011 error even if everything is configured correctly. You will need to either install Fix Pack 1 to correct the problem or install the patch for JR31215 if you do not want to install Fix Pack 1.

|                                                                                                    | IBM         |
|----------------------------------------------------------------------------------------------------|-------------|
| Error 80011 – Username or password or both are incorrect                                                                                                    |             |
|                                                                                                    |             |
| Connection error 80011                                                                                                    |             |
| <ul> <li>IBM Education Assistant</li> </ul>                                                                                                    |             |
| http://publib.boulder.ibm.com/infocenter/ieduasst/imv1r0/index.jsp?topic=/com.ibm.iea.datastage/datastage/8.1/ProblemDetermination.html                                                                                                    |             |
| Version 8.1                                                                                                    |             |
| WebSpher Attach to Project                                                                                                    |             |
| DataStage Repository Interface       ×         Failed to connect to DataStage server: LBC-02 SWG.USMA.IBM.COM, project:       support us         Support us       Support us                                                                                  |             |
| Copy to clipboard                                                                                                    |             |
| Licensed Mat LBC-02.SWG.USMA.IBM.COM/support_us rks<br>Reserved. IBN<br>and logos are trademarks or registered trademarks or Sun Microsystems, Inc.; and all terms are<br>trademarks or registered trademarks in the United States, other countries, or both. |             |
| 13 Configuring Information Server DataStage to use PAM authentication © 2014 IBM                                                                                                    | Corporation |

If you receive an 80011 error when attempting to login to the DataStage Client after you have completed the configuration of Information Server DataStage for PAM, see the IBM Education Assistant module called "Connection Error 80011" for troubleshooting techniques.

## Trademarks, disclaimer, and copyright information

IBM, the IBM logo, ibm.com, AIX, and DataStage are trademarks or registered trademarks of International Business Machines Corp., registered in many jurisdictions worldwide. Other product and service names might be trademarks of IBM or other companies. A current list of other IBM trademarks is available on the web at "Copyright and trademark information" at http://www.ibm.com/legal/copytrade.shtml

Intel, are trademarks or registered trademarks of Intel Corporation in the United States, other countries, or both.

Linux is a registered trademark of Linus Torvalds in the United States, other countries, or both.

Windows, and the Windows logo are registered trademarks of Microsoft Corporation in the United States, other countries, or both.

UNIX is a registered trademark of The Open Group in the United States and other countries.

Other company, product, or service names may be trademarks or service marks of others.

THE INFORMATION CONTAINED IN THIS PRESENTATION IS PROVIDED FOR INFORMATIONAL PURPOSES ONLY. WHILE EFFORTS WERE MADE TO VERIFY THE COMPLETENESS AND ACCURACY OF THE INFORMATION CONTAINED IN THIS PRESENTATION, IT IS PROVIDED "AS IS" WITHOUT WARRANTY OF ANY KIND, EXPRESS OR IMPLIED. IN ADDITION, THIS INFORMATION IS BASED ON IBM'S CURRENT PRODUCT PLANS AND STRATEGY. WHICH ARE SUBJECT TO CHANGE BY IBM WITHOUT NOTICE. IBM SHALL NOT BE RESPONSIBLE FOR ANY DAMAGES ARISING OUT OF THE USE OF, OR OTHERWISE RELATED TO. THIS PRESENTATION OR ANY OTHER DOCUMENTATION. NOTHING CONTAINED IN THIS PRESENTATION IS INTENDED TO, NOR SHALL HAVE THE EFFECT OF, CREATING ANY WARRANTIES OR REPRESENTATIONS FOM IBM (OR ITS SUPPLIERS OR LICENSORS), OR ALTERING THE TERMS AND CONDITIONS OF ANY AGREEMENT OR LICENSE GOVERNING THE USE OF IBM PRODUCTS OR SOFTWARE.

© Copyright International Business Machines Corporation 2014. All rights reserved.

14

Configuring Information Server DataStage to use PAM authentication

© 2014 IBM Corporation

## IBM